# 🗩 CAS虚拟机备份

zhiliao\_d4cvh 2019-10-31 发表

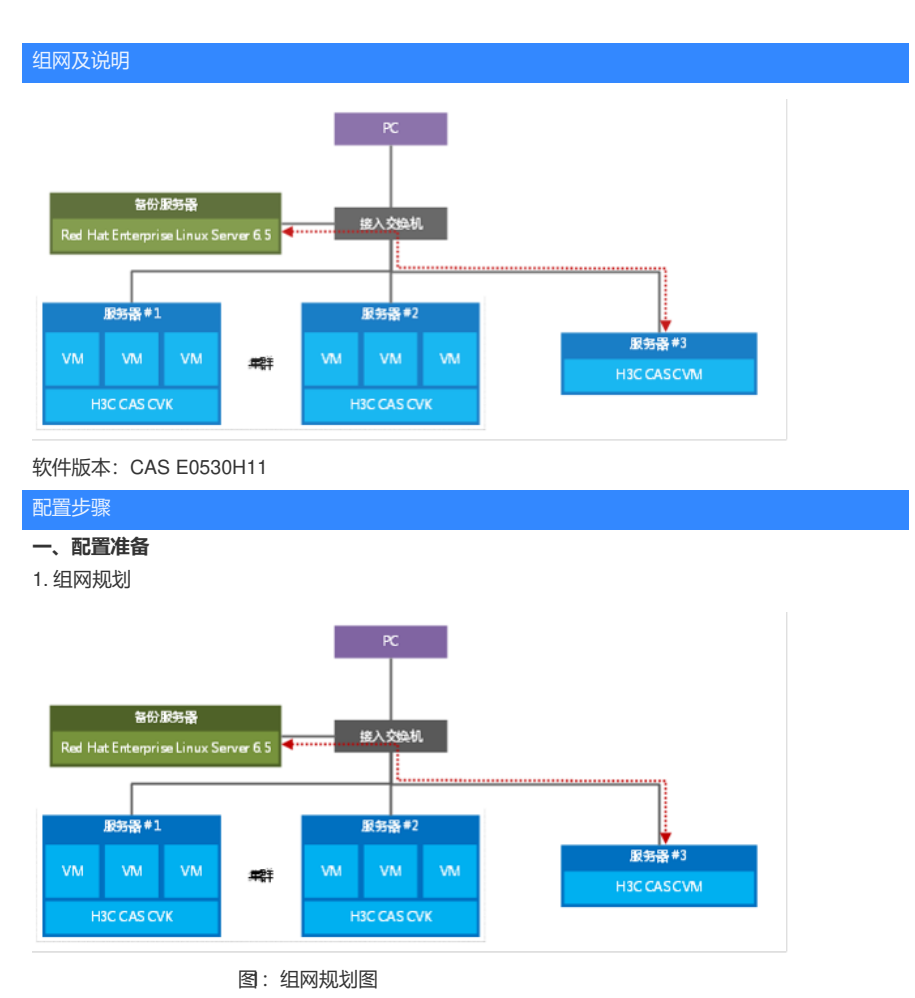

2. 备份服务器

H3C CAS虚拟化管理平台的配置数据可以备份在本地服务器磁盘,也可以备份到远端服务器上。在实际部署时,推荐备份到远端服务器,以避免本地服务器磁盘故障导致数据无法恢复的可能性。 步骤1 在备份服务器上安装好Red Hat Enterprise Linux Server 6.5操作系统; 步骤2 以超级管理员登录备份服务器操作系统,配置备份服务器网卡IP为静态IP; 步骤3 在服务器本地磁盘/root目录下创建专门用于备份CVM配置数据的目录,如backup.

## root@cvk1:~# mkdir backup

图2: 创建备份目录

3. 指定备份目的路径

步骤1 登录H3C CAS虚拟化管理平台,在导航菜单中依次选择<云资源>/<更多操作>,点击"立即备份" ,选择备份目的地为"主机本地目录"或"远端服务器",默认为"主机本地目录",实际部署中选"远端服务

器",连接方式为"SCP方式";

|        |                |     | 配置详情    |                  |
|--------|----------------|-----|---------|------------------|
| 144488 | 2 WHO/WOOM     |     | 备份文件名   | backup           |
|        |                | -   | 保留个数    |                  |
| 备份目的地  | 主机本地目录 远端服务    | *   | 磁盘读速本限制 | 500MB/S          |
| IP地址*  | 192.168.22.222 |     | 磁盘写速本限制 | 500MB/S          |
| maar   |                |     | 临时目录    | /vms/vmbackuptmp |
| 用尸名。   | admin          |     | 压缩      | 是                |
| 密码*    |                |     | 备份类型    | 整机备份             |
| 备份位置。  | /root/backup   | 0   | 备份目的地   | 运调服务器            |
|        |                |     | IP地址    | 192 168 22 222   |
| 连接方式   | FTP SCP        |     | 用户名     | admin            |
| 服务器编口  | 22 _ 连接        | Mid | 每份位置    | /root/backup     |
|        |                |     | 备份模式    | 全量备份             |

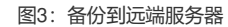

步骤2 点击<连接测试>,测试与备份服务器之间的连通性,如果出现"连接成功"的提示,表明H3C CA

S虚拟化管理平台与备份服务器之间是网络可达的。点击<保存>按钮保存配置。

二、实验过程

1. 全量备份

1.1 执行全量备份

|                     |                  |     |   | 配置详情    |                  |
|---------------------|------------------|-----|---|---------|------------------|
| 1 48-9-910          | A WEDTROOM       |     |   | 备份文件名   | backup           |
|                     |                  | _   |   | 保留个数    |                  |
| 备份文件名*              | backup           |     |   | 截盘波速车限制 | 500MB/S          |
| 保留个数                |                  | ¢   | 3 | 建盘石速车用制 | 500MB/S          |
| 16.65.03.07.03.04   | 500 A 10         | 0.0 |   | 临时日荣    | /vms/vmbackuptmp |
| \$210116325r8490(00 |                  | 0.9 | U | 压缩      |                  |
| 磁盘写速率限制             | 500 🌲 M          | B/S | • | 备份类型    | 整机备份             |
| 临时目录*               | /vms/vmbackuptmp | Q   | 0 |         |                  |
| 备份类型                | 整机备份 磁盘备份        |     | • |         |                  |
| 压缩                  | 50 St.           |     |   |         |                  |
| CRT4540             |                  |     |   |         |                  |

#### 图4: 全量备份临时路径

| 1 基本信息 | $\geq$ | 2 备份设置 |             |   |
|--------|--------|--------|-------------|---|
| 备份目的地  | 主机本    | 地目录 远端 | <b>6</b> 务器 |   |
|        |        |        | 0           | 1 |

导入备份策略 上一步 完成

## 图5: 全量备份实际路径

"临时目录":此路经默认为/vms/vmbackuptemp。此路径也可以自己定义,存在的意义主要在于执行备份时,cvk主机会在本地先执行备份压缩动作,然后在拷贝到实际的备份路径。由于默认存储路径均是 挂载的vms下,如果此时vms空间不足,容易造成备份失败。那么此时临时目录就能发挥作用,可以将 容量足够的临时目录挂载过来作为压缩存储路径。

执行完整备份动作后,可以查看临时目录的变化以及备份目录的变化:

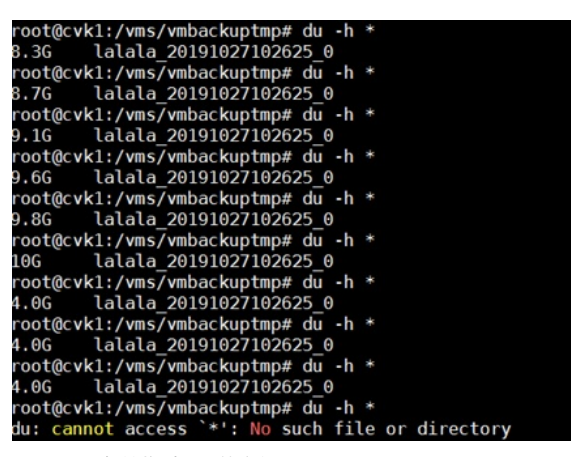

图6:全量备份临时目录的变化

### root@cvk1:~/backup# du -h \* 4.0G lalala\_20191<u>0</u>27102625\_0

图7:全量备份实际目录的变化

查看临时目录会发现,有备份文件不停增大,之后执行备份动作会现在临时路径里进行备份压缩,最 后临时路径变为空,而真实的备份目录已经出现备份的文件。 1.2 增加一个大小为3G的文件,再次执行全量备份查看变化:

| root@cvk1:/vms/vmbackuptmp# du -h *              |
|--------------------------------------------------|
| 11G lalala 20191027105838 0                      |
| root@cvk1:/vms/vmbackuptmp# du -h *              |
| 13G lalala 20191027105838 0                      |
| root@cvk1:/vms/vmbackuptmp# du -h *              |
| 14G lalala 20191027105838 0                      |
| root@cvk1:/vms/vmbackuptmp# du -h *              |
| 15G lalala 20191027105838 0                      |
| root@cvk1:/vms/vmbackuptmp# du -h *              |
| 7.0G lalala 20191027105838 0                     |
| root@cvk1:/vms/vmbackuptmp# du -h *              |
| du: cannot access `*': No such file or directory |
|                                                  |
| 图8:全量备份临时目录的变化                                   |

root@cvk1:~/backup# du -h \* 4.0G lalala\_20191027102625\_0 7.0G lalala\_20191027105838\_0

图9: 全量备份实际目录的变化

可以看出,临时文件夹继续生成文件,等压缩完毕后会转移到实际备份目录,而临时备份目录里的文 件将会被全部删除。备份完毕后,之前增加了3G的文件,那么新的备份文件在原有基础上同样增加了 3G.

1.3 全量备份还原 (在虚拟机关机的情况下执行) 还原前的桌面:

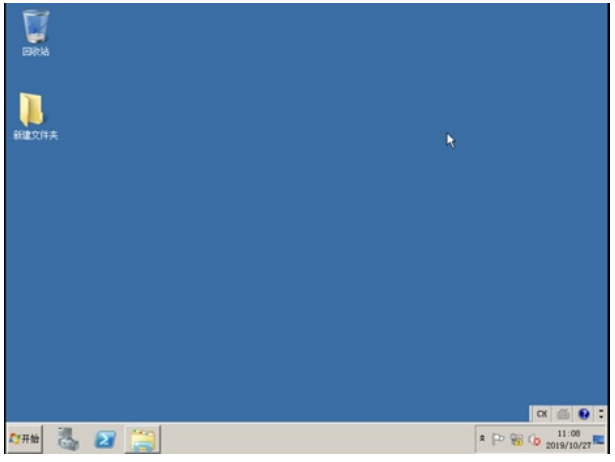

图10:还原前桌面

在<备份管理>栏,对未增加文件夹时的备份文件进行还原,点击还原按钮,点击<确定>,

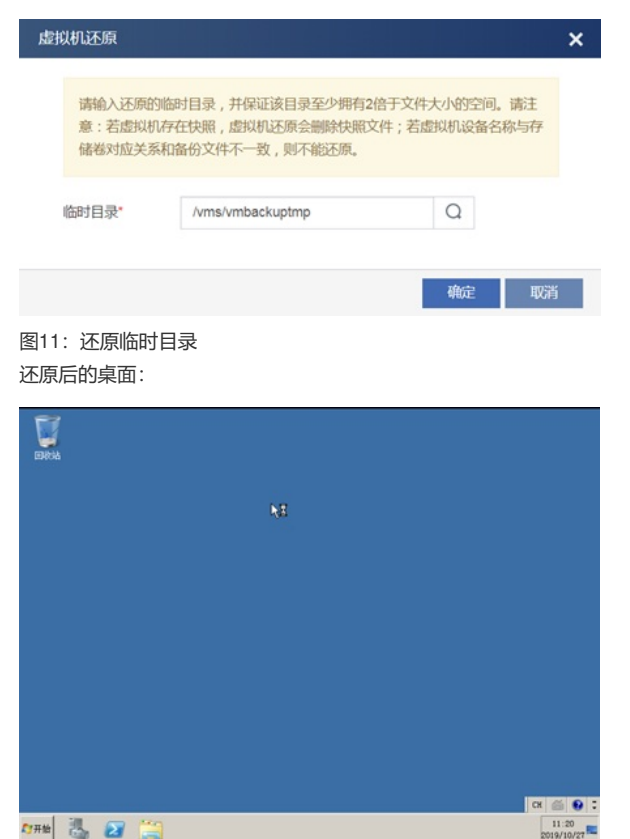

图12: 还原后桌面 桌面上已经没有之前的新增文件,备份恢复成功。 1.4 全量备份小结

аты 🖏 🛃 🧮

全量备份会将原有的虚拟机的所有数据进行备份,这样会导致备份空间的严重浪费,同样备份时间及 还原时间也会比较长。

2. 增量备份

2.1 执行第一次增量备份:

| 135500          | 2 6401010        |                  |   | 配置详情    |                  |
|-----------------|------------------|------------------|---|---------|------------------|
|                 | - HUNA           |                  |   | 备份文件名   | backup2          |
|                 |                  |                  | 1 | 保留个数    |                  |
| 备份文件名*          | backup2          |                  |   | 截盘读速率限制 | 500MB/S          |
| 保留个数            |                  | ÷                | 1 | 截位可进步用制 | 500MB/S          |
| TH document and | £00 Å            | LID/O            |   | 临时目录    | /vms/vmbackuptmp |
| 鐵圖決選等限制         | 500 <del>v</del> | MB/S             | 0 | 压缩      | 是                |
| 磁盘写速率限制         | 500 🌲            | MB/S             | 0 | 备份类型    | 题机备份             |
| 临时目录*           | /vms/vmbackuptmp | Q                | 0 | 备份目的地   | 主机本地目录           |
|                 |                  |                  |   | 备份位置    | /root/backup1    |
| 备份类型            | 整机备份 磁盘會         | 1 <del>169</del> | O | 偏份模式    | 增量等份             |
| 压缩              | 展                |                  |   |         |                  |
| CBT45-IQ        | 5 0              |                  |   |         |                  |

### 图13: 增量备份临时路径

| 1 基本信息 | 2 新份设置          |
|--------|-----------------|
| 备份目的地  | 主机本地目录 远端服务器    |
| 备份位置   | /root/backup1 Q |
| 备份模式   | 全量备份 增量备份 差异备份  |
|        |                 |
|        |                 |
|        |                 |

图14: 增量备份实际路径

执行增量备份后,生成一个后缀为\_10的文件夹,如下图所示:

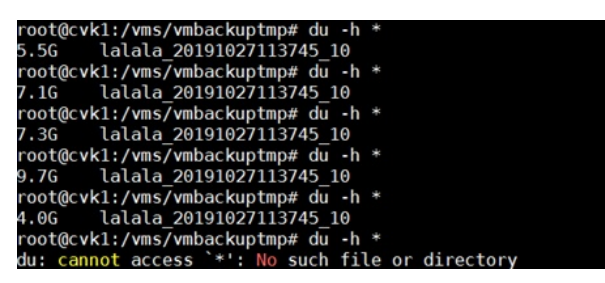

图15: 增量备份临时目录的变化

root@cvk1:~/backup1# du -h \* 4.0G lalala\_20191027174750\_10

图16: 增量备份实际目录的变化

第一次增量备份后生成一个与全量备份一样大小的一个文件(后缀名变为\_10),由此说明第一次执行 增量备份,会先执行一次全量备份,作为后续增量备份的一个原始完整数据基点,再次执行增量数据 备份才执行真正意义上的增量备份去检查数据的增量。

2.2 第二次执行增量备份,虚拟机数据无变化

#### root@cvk1:~/backup1# du -h \* 4.0G lalala\_20191027174750\_10 5.9M lalala\_201910<u>2</u>7174952\_11

图17: 增量备份实际目录的变化

第二次增量备份生成的文件很小(后缀名为\_11),符合数据没有变化的条件。说明第二次执行增量备 份执行了数据验证,只备份增加数据。 2.3 增加一个大小为3.1G的文件,执行第一次增量备份, 备份结束后,查看备份目录,如图所示:

root@cvk1:~/backup1# du -h \* 4.0G lalala\_20191027174750\_10 5.9M lalala\_20191027174952\_11 3.1G lalala\_201910<u>2</u>7175416\_11

图18:增量备份实际目录的变化 新增的增量备份文件为3.1G,为新添加的增量文件的大小。 2.4数据变化,再增加一个大小为2.5G的文件,执行第二次增量备份 备份结束后,查看备份目录,如图所示:

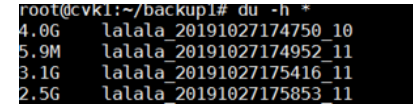

图19:增量备份实际目录的变化 2.5增量备份还原 还原前桌面:

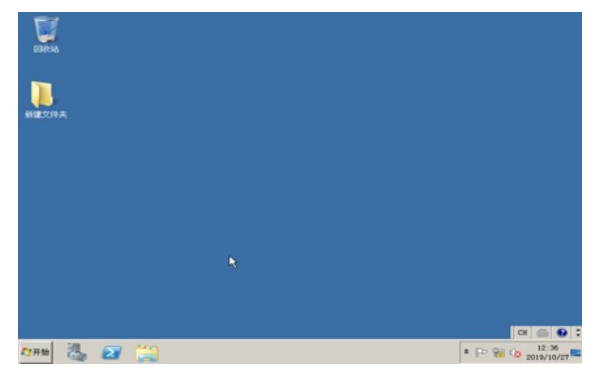

#### 图20:还原前桌面

在<备份管理>栏,对未增加文件夹时的备份文件进行还原,点击还原按钮,点击<确定>即可,

|           | dilated in          | \$4040/C  | 64922               |        | 6072 0480 |         |
|-----------|---------------------|-----------|---------------------|--------|-----------|---------|
| ♥ backup1 | 2019-10-27 17:47:50 | 增量等价的全量等价 | 本地目录:inot/backup1   | 3.9108 | 板机备份      | XC      |
| backup2   | 2019-10-27 17:49:52 | 增量等份      | 本地日录:iroct/backup1  | 5.0049 | 整机条份      | <br>2 × |
| backup3   | 2019-10-27 17:54:16 | 准量毎分      | 本地目录: iroct/backup1 | 3.0208 | 80040     | XC      |
| backup4   | 2019-10-27 17:58:53 | 調査条分      | 本地目录: inot/backup1  | 2.4708 | 教机集合      | <br>XC  |

图21: 备份管理界面

还原后的桌面:

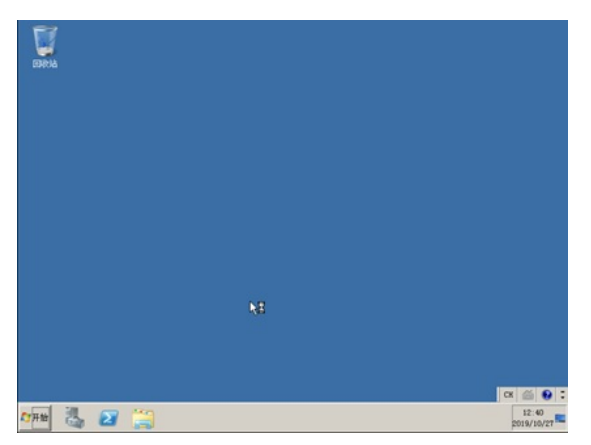

图21:还原后的桌面

桌面上已经没有之前的新增文件,备份恢复成功。

2.6 增量备份小结

执行第一次增量备份,不管之前有没有执行过全量备份,系统先会自动执行一次全量备份生成命名规则为:XXXX\_10的备份文件作为后续增量备份的起始数据基点。之后执行的增量备份会生成命名规则为:XXXX\_11的备份文件。

使用增量备份最大的好处在于备份速度: 它的速度比完整备份快上许多, 同时由于增量备份在做备份 前会自动判断备份时间点及文件是否已作改动, 所以相对于全量备份其对于节省存储空间也大有益处

•

增量备份的不足之处在于数据还原的时间较长,效率相对较低,例如,如果要还原一个备份,必须把 所有增量备份的磁盘都找一遍,直到找到为止,如果您要复原整个档案系统,那就得先复原最近一次 的完整备份,然后复原一个又一个的增量备份。

3. 差异备份 (不启用CBT备份时才能进行差异备份)

3.1 执行第一次差异备份

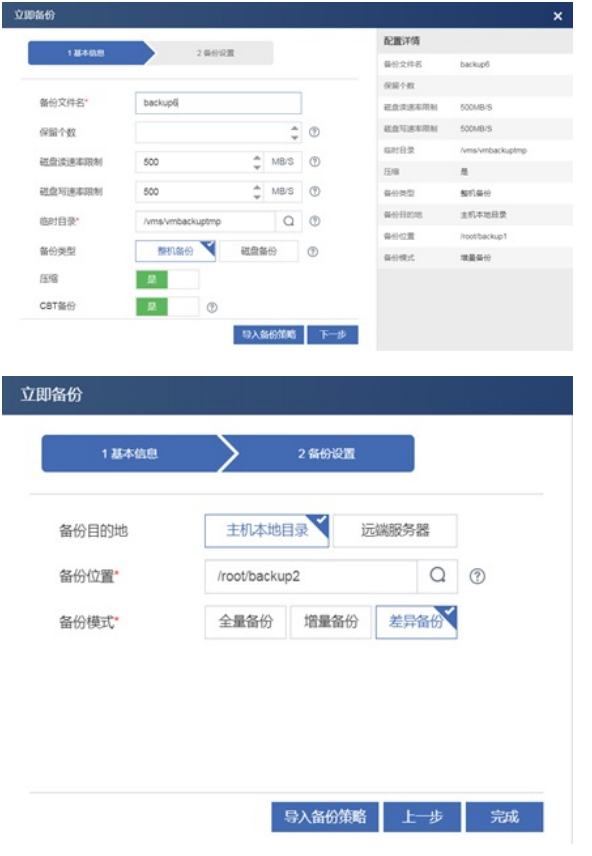

图23: 增量备份临时路径和实际路径

执行差异备份后,生成一个后缀为\_20的文件夹,如下图所示:

#### root@cvk1:~/backup2# du -h \* 4.0G lalala\_201910<u>2</u>7125117\_20

图24: 增量备份实际目录的变化

虚拟机没有任何数据变化,执行一次差异备份正常情况应该生成很小的备份文件,而实际却是第一次 差异备份后生成一个与全量备份一样大小的一个文件(后缀名为\_20),由此说明第一次执行差异备份 ,会先执行一次全量备份,作为后续增量备份的一个原始完整数据基点。再次执行差异数据备份才执 行真正意义上的差异备份去检查数据的增量。

3.2 虚拟机数据无变化,执行第二次差异备份

#### root@cvk1:~/backup2# du -h \* 4.0G lalala\_20191027125117\_20 27M lalala\_20191027125722\_22

图25: 增量备份实际目录的变化

第二次差异备份生成的文件很小,符合数据没有变化的条件。说明第二次执行差异备份执行了数据验

证,只备份差异数据。

3.3 增加一个大小为3.1G的文件,执行第一次差异备份,

备份结束后,查看备份目录,如图所示:

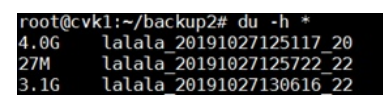

图26:增量备份实际目录的变化 新增的差异备份文件为3.1G,为新添加的增量文件的大小。 3.4 数据变化,再增加一个大小为2.5G的文件,执行第二次差异备份, 备份结束后,查看备份目录,如图所示:

| root@c | /k1:~/backup2# du -h *   |
|--------|--------------------------|
| 4.0G   | lalala_20191027125117_20 |
| 27M    | lalala_20191027125722_22 |
| 3.1G   | lalala_20191027130616_22 |
| 5.6G   | lalala 20191027132252 22 |

图27: 增量备份实际目录的变化 新增的差异备份文件为2.5G,与基本上等于前一次差异备份文件大小与新增文件大小之和。 3.5 执行差异备份还原 还原前桌面:

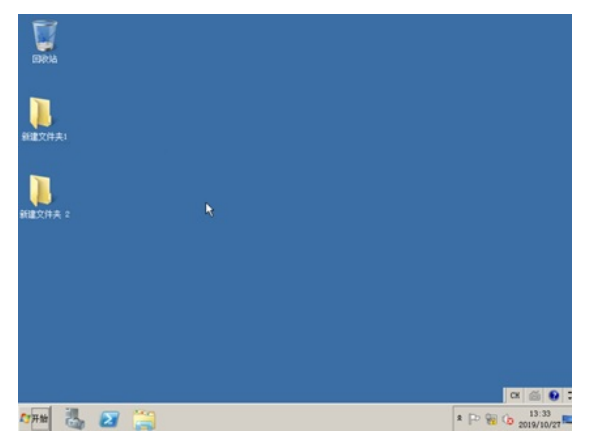

图28:还原前的桌面

在<备份管理>栏,对未增加文件夹时的备份文件进行还原,点击还原按钮,点击<确定>,

| ♥ backup6 | 2019-10-27 12 51 17 | 総理督会的全量等分    | 本地目录:/root/backup2 | 3.9258   | 酸机晶份 | - | 0 | $\times$ |
|-----------|---------------------|--------------|--------------------|----------|------|---|---|----------|
| backup?   | 2019-10-27 12:57:22 | 整印备份         | 本地目录:/root/backup2 | 26.57548 | 整机备份 |   | 2 | ×        |
| backup8   | 2019-10-27 13 06 16 | <b>然即曲</b> 份 | 本地目录:/root/backup2 | 3.0908   | 教机单位 |   | 0 | ×        |
| backup9   | 2019-10-27 13:22:52 | 整算备份         | 本地日录:/root/backup2 | 5.51GB   | 预机备份 |   | 0 | ×        |

图29: 备份管理界面

| <b>U</b>           |   |   |   |         |
|--------------------|---|---|---|---------|
|                    |   |   |   |         |
|                    |   |   |   |         |
|                    |   |   |   |         |
|                    | N | 3 |   |         |
|                    |   |   |   |         |
| 111 11 11 11 11 11 | 9 |   | c | K 🚳 😧 🕻 |

图30:还原后的桌面

桌面上已经没有之前的新增文件,备份恢复成功。

3.6 差异备份小结

执行第一次差异备份,不管之前有没有执行过差异备份,系统先会自动执行一次全量备份生成命名规则为:XXXX\_20的备份文件作为后续差异备份的起始数据基点。之后执行的差异备份会生成命名规则为:XXXX\_22的备份文件。

差异备份最大的好处在于备份速度及还原速度:它的速度比全量及增量备份快上许多,同时在还原的时候,只需要还原XXXX\_20文件和最后一次差异备份的数据即可,可以大大提高还原的速度。

差异备份的不足之处在于随着备份时间的变化,备份文件会越来越来大,即便是最后仅仅有很小的数据变化,但是生成的备份文件依然会继承从XXXX\_20到此刻的所有历史变化。

三、配置备份策略

在<云资源>/<备份策略>菜单栏下增加备份策略,选择备份频率(月/周/日)、备份日期、备份时间和 保留个数,最后点击<完成>按钮,默认是全量备份,可以手动选择增量备份和差异备份,保留个数默 认为1,配置了保留个数,若当前备份位置的备份个数超过了设置的保留个数,则最早的备份数据将删 除。

|              |              |       |              | 配置洋情   |              |  |
|--------------|--------------|-------|--------------|--------|--------------|--|
| 140-4408     | 2 2594255101 | 3 351 | <b>此時</b> 世/ | 策略名称   | policy       |  |
|              |              |       |              | 角眼的迷   |              |  |
| 策略名称*        | policy       |       |              | 磁盘いの調査 | 10 MB        |  |
| 策略描述         |              |       |              | 条份目的地  | 主机本地目录       |  |
| 2世前110/18/本* | 10           | A 140 |              | 备份位置   | /root/backup |  |
| #THU OWER    | 10           | * MD  |              | 立即生效   | a .          |  |
| 备份目的地        | 主机本地目录       | 远端服务器 |              | 备份虚拟机  |              |  |
| 备份位置。        | /root/backup |       | ]            |        |              |  |
| 备份类型         | 整机备份         | 磁盘备份  | 0            |        |              |  |
| CBT备份        | 香 ④          |       |              |        |              |  |
| 018114:00    | 35           |       |              |        |              |  |

| 加备份策略    |                   |             |          |
|----------|-------------------|-------------|----------|
| 1 基本信息   | 1 <b>&gt;</b> 212 | Fitzing the | 3 全量备份   |
| 通过拖放行改变虚 | 拟机备份优先级           |             | () mb    |
| 虚拟机显示名称  | 虚拟机描述             | 主机名称        | 操作       |
| lalala   |                   | cvk1        | ×        |
| one      |                   | cvk1        | ×        |
| single1  |                   | cvk3        | $\times$ |
|          |                   |             |          |
|          |                   |             |          |
|          |                   |             |          |
|          |                   |             |          |
|          |                   |             |          |

## 图31: 添加备份策略

| 1 37 8 45 45      |     | 2.8    | Report     |    | -  |                | 140      | 配置详情     |                    |
|-------------------|-----|--------|------------|----|----|----------------|----------|----------|--------------------|
| 1 80-1-10103      | /   | ~ 10   | OT BEDATE  |    |    | 9 <b>11</b> 80 |          | 策略名称     | policy             |
|                   |     |        |            |    |    |                |          | Mathilit |                    |
| 领率                | 每月  | 3      |            |    |    | *              |          | 磁盘10阈值   | 10 MB              |
| 日期*               | 1   | 1 2    |            |    |    | \$             |          | 备份目的地    | 主机本地目录             |
| Thinking          |     |        | mt .       |    |    | ~              |          | 备份位置     | /root/backup       |
| 开始定计可             | 1   | Ŧ      | <b>D</b> ) | 0  | Ŧ  | 22             |          | 立即生效     | 舌                  |
| 截止时间              | 8   | ÷      | BĴ         | 0  | -  | 分              | 0        | 备份虚拟机    | lalala,one,single1 |
| 保留个数              | 10  |        |            |    |    | -              | (2)      | 全最偏份设置   |                    |
|                   | _   |        |            |    |    | Ŧ              |          | 须车       | 专用                 |
| 增量或差异备份           |     | 增量行    | 斷份         | 差异 | 备份 |                |          | 日期       | 1日                 |
| 磁盘读速率限制           | 500 | )      |            | \$ | ME | 3/S            | 1        | 开始的词     | 7:00               |
| 出身空间走动制           | 500 | 1      |            |    | ME | 2/5            | 0        | 截止时间     | 8:00               |
| 8222-372-4-96(11) |     |        |            | Ŧ  |    |                | <b>U</b> | 保留个数     | 10                 |
| 临时目录*             | /vm | is/vmt | backuptmp  |    |    |                | 0        | 征盘波速车限制  | 500 MB/S           |
| 压缩                | 是   |        |            |    |    |                |          | 截盘写速车限制  | 500 MB/S           |
|                   |     |        |            |    |    | - E-           | 步完成      | 临时日荣     | /vms/vmbackuptmp   |
|                   |     |        |            |    |    |                |          | 15.02    |                    |
| * 10 Attach       |     |        |            |    |    |                |          |          |                    |

|           | a marganette | 10000    | 1.000      | 配置洋情      |                    |
|-----------|--------------|----------|------------|-----------|--------------------|
| 18/100    | 2 2000000000 | 3 THEMES | * 46.00100 | 策略名称      | policy             |
|           |              |          |            | 策略描述      |                    |
| 频率        | 每周           | *        |            | 磁盘いの調値    | 10 MB              |
| 星期        | 星期一          | *        |            | 备份目的地     | 主机本地日录             |
| TTADDEGT  | 7 A at       | a A A    |            | 备份位置      | /root/backup       |
| 7TXER3[0] | 7 w 10       | ₩ ¥ 23   |            | 立即生效      | 20                 |
| 截止时间      | 8 🗘 时        | 15 🌲 分   | 0          | 备份虚拟机     | lalala,one,single1 |
|           |              |          |            | 全最低份说置    |                    |
|           |              |          |            | 频车        | 毎月                 |
|           |              |          |            | 日期        | 1日                 |
|           |              | - F      |            | 开始时间      | 7:00               |
|           |              |          |            | #2.1-0110 | 8:00               |

图32: 添加备份策略

按照上述配置,登录到备份服务器,通过命令行查看/root/backup/目录下的内容,可以看到自动备份的数据。

配置关键点

无

附件下载:虚拟机备份--戴丽丽21283.rar